×

## Efetuar Ligação de Esgoto em Lote

O objetivo desta funcionalidade é efetuar a ligação de esgoto em lote de imóveis para medição individualizada. Esses imóveis devem estar com situação *factível* de esgoto, e localizados em uma quadra que tenha rede de esgoto.

A opção é acessada diretamente pelo **Menu de Sistema**, através do caminho: **GSAN** > **Atendimento ao Público > Ligação de Esgoto > Efetuar Ligação de Esgoto em Lote**. Feito isso, o sistema acessa a tela a seguir:

### Observação

Informamos que os dados exibidos na tela a seguir são fictícios e não retratam informações de clientes.

|                    |                                             | ~~~~~~~~~~~~~~~~~~~~~~~~~~~~~~~~~~~~~~~   |
|--------------------|---------------------------------------------|-------------------------------------------|
| Localidade:        |                                             | <b></b>                                   |
| Setor Comercial:   |                                             | le la la la la la la la la la la la la la |
| Quadra:            |                                             |                                           |
| Lote:              |                                             |                                           |
| SubLote:           |                                             |                                           |
| nforme os dados da | inscrição final:                            |                                           |
| Localidade:        | R                                           |                                           |
| Setor Comercial    |                                             |                                           |
| Quadras            |                                             |                                           |
| Quaura:            |                                             |                                           |
| Subl ofe:          |                                             |                                           |
|                    |                                             |                                           |
| nforme os dados da | rota:                                       |                                           |
| Rota Inicial:      |                                             |                                           |
| Rota Final:        | R_                                          | 8                                         |
|                    |                                             |                                           |
| elação de Imóveis: | Escolher arquivo Nenhum arquivo selecionado | 8                                         |
|                    |                                             |                                           |

Acima, é possível efetuar a pesquisa informando os dados da inscrição **inicial** e **final** dos imóveis ou por **rota**. Além desses campos, é possível pesquisar por um arquivo contendo as matrículas dos imóveis que serão ligados em lote, levando em consideração que todas as ligações terão as mesmas características. Para detalhes sobre o preenchimento dos campos clique **AQUI**. Depois de

preencher os campos, clique em Selecionar. Feito isso, o sistema efetua algumas validações e acessa a próxima tela, onde é possível informar os dados para a ligação de esgoto dos imóveis filtrados:

| Para efetuar a ligação de esgoto, informe os dados abaixo: |                                          |  |
|------------------------------------------------------------|------------------------------------------|--|
| Dados Imóvel:                                              |                                          |  |
| Quantidade de Imóveis:                                     | 24                                       |  |
|                                                            |                                          |  |
|                                                            | Dados da Ligação de Esgoto:              |  |
| Data da Ligação: *                                         | 23/07/2018                               |  |
| Diâmetro da Ligação: *                                     | 4 POLEGADAS V                            |  |
| Material da Ligação: *                                     | PVC T                                    |  |
| Local de Instalação do<br>Ramal:                           | ESQUERDA 🔻                               |  |
| Perfil da Ligação: *                                       | CONDOMINIAL - 35%                        |  |
| Percentual Coleta:                                         | 100,00 %                                 |  |
| Percentual Esgoto:                                         | 35,00 %                                  |  |
| Ligação Origem:                                            |                                          |  |
| Com Caixa de Gordura?: *                                   | ● SIM ● NÃO                              |  |
| Ligação?: *                                                | • Disponível O Efetivado                 |  |
| Condição de Esgotamento:                                   | NORMAL V                                 |  |
| Situação Caixa de inspeção:                                |                                          |  |
| Destino Dejetos:                                           | <b>•</b>                                 |  |
| Destino Águas Pluviais:                                    | ▼                                        |  |
|                                                            | Débitos a Cobrar:                        |  |
| Tipo de Serviço:                                           | INSTALACAO DE RAMAL DE ESGOTO CONDOMINAL |  |
| Tipo do Débito:                                            | RAMAL DE ESGOTO                          |  |
| Valor do Débito:                                           | 1.473,67                                 |  |
| Numero Prestações:                                         | 1 Numero Prestações Máxima: 36           |  |
|                                                            |                                          |  |

Acima, o sistema traz a **guantidade de imóveis** selecionada e novos campos para preenchimento, conforme instruções AQUI. Além deles, o sistema visualiza o guadro Débitos a Cobrar, para seleção dos serviços existentes associados à operação de efetuar ligação de esgoto, como o valor do débito e a quantidade de prestações. Efetuar para que o sistema atualize a situação de esgoto para ligado dos imóveis em Clique em lote, conforme as seguintes regras: 1. A quantidade máxima de imóveis para atualização *online* é definida a partir de um parâmetro do sistema. 2. Não é necessário gerar Registro de Atendimento/Ordem de Serviço para registrar a solicitação interna; porém, a transação deve ser registrada. 3. As características da ligação de esgoto devem ser iguais para todos os imóveis. 4. O valor do serviço pode ser informado. Caso ele seja cobrado, o sistema gera Débitos a Cobrar com o tipo de débito informado. 5. Para seleção dos imóveis, pode ser informado um filtro (localidade inicial e final, setor comercial inicial e final, quadra inicial e final, sublote inicial e final, rota inicial e final). De acordo com o filtro, o sistema valida as regras de existência de rede de esgoto para cada uma das guadras selecionadas. 6. Caso não seja possível efetuar a ligação, o sistema emite mensagem com o impedimento. 7. Caso algum imóvel selecionado já esteja ligado de esgoto, ele é ignorado e, os outros, atualizados em sequência. 8. Caso deseje, informe um arquivo texto com as matrículas selecionadas com objetivo de ligação de esgoto em lote. Nesse sentido, deve ser seguida a mesma regra da seleção por filtro.

9.

Após a seleção, o sistema informa a quantidade de imóveis que serão atualizados e aguarda confirmação.

10.

**Criar Parâmetro - Quantidade de Imóveis para Ligação de Esgoto Online**: foi criado um parâmetro que indica a quantidade máxima de imóveis que podem ter a ligação de esgoto *online*; caso esse número seja ultrapassado, a rotina será executada via **BATCH**.

### Validações do Sistema

1.

Validar Imóvel:

1.

Caso a seleção de imóveis tenha sido através de um arquivo informado:

O sistema verifica a existência da matrícula na base de dados.

2.

Caso não exista, contabiliza o imóvel como *rejeitado* e desconsidera-o, passando a verificar o próximo imóvel;

2.

O sistema verifica se o imóvel atende a todas condições necessárias para efetuar a ligação de esgoto:

1.

Caso o imóvel esteja associado a uma quadra sem rede de esgoto, contabiliza o imóvel como rejeitado e desconsidera-o, passando a verificar o próximo imóvel; 2.

Caso o imóvel já possua ligação de esgoto, contabiliza o imóvel como *rejeitado* e desconsidera-o, passando a verificar o próximo imóvel;

3.

Caso o imóvel esteja baixado, o sistema desconsidera-o e verifica o próximo imóvel; 4.

Caso a situação de esgoto do imóvel seja diferente de *factível*, contabiliza o imóvel como *rejeitado* e desconsidera-o, passando a verificar o próximo imóvel.

2.

Verificar preenchimento dos campos:

1.

Caso o usuário não informe ou selecione o conteúdo de algum campo necessário à confirmação da efetivação da ligação de esgoto, o sistema exibe a mensagem: *Informe «nome do campo que não foi preenchido ou selecionado»* e retorna para o passo correspondente no fluxo principal. 3.

Validar Quantidade de Prestações do Débito:

1.

O sistema seleciona o serviço:

1

Caso a quantidade de prestações informada para o débito seja superior à quantidade máxima permitida, o sistema exibe a mensagem: *Máximo de prestações permitida para o débito é «sdtp\_qtprestacoesmaxima»* e retorna para a seleção de imóveis.

4.

Validar Data da Ligação:

1.

Caso o usuário informe uma data *maior* que data atual, o sistema exibe a mensagem: *Data da ligação não pode ser maior que a data atual* e retorna para o passo correspondente no fluxo principal.

### Tela de Sucesso

Sucesso

 Ligação de esgoto efetuada para um total de 24 imóvel(is).

 Menu Principal

 Efetuar Ligação de Esgoto para um Novo Lote

Base de Conhecimento de Gestão Comercial de Saneamento - https://www.gsan.com.br/

# Preenchimento dos Campos Tela: Selecionar Imóveis - Ligação de Esgoto em Lote

| Campo                                           | Orientações para Preenchimento                                                                                                    |
|-------------------------------------------------|----------------------------------------------------------------------------------------------------|
| Informe os<br>Dados da<br>Inscrição<br>Inicial: |                                                                                                    |
| Localidade<br>Inicial                           | Informe o número da localidade, com no máximo 3 (três) dígitos, ou clique no botão                                                                                                    |
|                                                 | 🖹 para selecionar a localidade desejada <b>aqui</b> . O nome da localidade será exibido                                                                                                    |
|                                                 | no campo ao lado. Para apagar o conteúdo do campo, clique no botão Sao lado do<br>campo em exibição. Quando a localidade inicial for informada, o sistema replica seu<br>código na localidade final; caso não esteja preenchida ou esteja preenchida com<br>valor igual, permite alterar para um valor maior que o da inicial e os campos setor e<br>rota, inicial e final, também serão limpos. Quando a localidade inicial for limpa, a<br>localidade final e os campos setor e rota, inicial e final também serão limpos.                                                                                                    |
| Setor<br>Comercial<br>Inicial                   | Campo habilitado após preenchimento do anterior. Informe o número do setor                                                                                                    |
|                                                 | comercial, com no máximo 3 (três) dígitos, ou clique no botão 📉, link <b>Pesquisar</b><br>Setor Comercial, para selecionar o setor desejado. O nome do setor comercial será                                                                                                    |
|                                                 | exibido no campo ao lado. Para apagar o conteúdo do campo, clique no botão Sa ao lado do campo em exibição. Este campo só pode ser informado caso tenha sido informado o intervalo de localidade, e a localidade inicial seja igual à localidade final. Quando o setor comercial inicial for informado, o sistema replica seu valor no setor comercial final; caso não esteja preenchido ou esteja preenchido com valor igual, permite alteração para um valor maior que o inicial e os campos rota, inicial e final, serão limpos. Quando o setor comercial inicial for limpo, o setor comercial final e os campos rota, inicial e final, também serão limpos. |
| Quadra Inicial                                  | Campo habilitado após preenchimento do anterior. Informe o código de uma quadra<br>válida com até três dígitos. Quando a quadra inicial for informada, o sistema replica<br>seu valor na final; caso não esteja preenchida ou esteja preenchida com o mesmo<br>valor, permite alterar para valor maior que a inicial. Quando a quadra inicial for<br>limpa, a final também será limpa.                                                                                                    |
| Lote Inicial                                    | Campo habilitado após preenchimento do anterior. Informe o código de um lote<br>válido com até quatro dígitos. Quando o lote inicial for informado, o sistema replica<br>seu valor no final; caso não esteja preenchido ou esteja preenchido com o mesmo<br>valor, permite alterar para valor maior que a inicial. Quando o lote inicial for limpo, o<br>final também será limpo.                                                                                                    |
| Sublote Inicial                                 | Campo habilitado após preenchimento do anterior. Informe o código de um sublote<br>válido com até quatro dígitos. Quando o sublote inicial for informado, o sistema<br>replica seu valor no final; caso não esteja preenchido ou esteja preenchido com o<br>mesmo valor, permite alterar para valor maior que a inicial. Quando o sublote inicial<br>for limpo, o final também será limpo.                                                                                                    |
| Informe os<br>Dados da<br>Inscrição<br>Final:   |                                                                                                    |

| Campo                                   | Orientações para Preenchimento                                                                                                    |
|-----------------------------------------|----------------------------------------------------------------------------------------------------|
| Localidade<br>Final                     | Informe o número da localidade, com no máximo 3 (três) dígitos, ou clique no botão                                                                                                    |
|                                         | 📴 para selecionar a localidade desejada aqui. O nome da localidade será exibido                                                                                                    |
|                                         | no campo ao lado. Para apagar o conteúdo do campo, clique no botão 🛇 ao lado do<br>campo em exibição. Quando a localidade inicial for informada, o sistema replica seu<br>código na localidade final; caso não esteja preenchida ou esteja preenchida com<br>valor igual, permite alterar para um valor maior que o da inicial e os campos setor e<br>rota, inicial e final, também serão limpos. Quando a localidade inicial for limpa, a<br>localidade final e os campos setor e rota, inicial e final também serão limpos.                                                                                                    |
| Setor<br>Comercial Final                | Campo habilitado após preenchimento do anterior. Informe o número do setor                                                                                                    |
|                                         | comercial, com no máximo 3 (três) dígitos, ou clique no botão 🖳, link <b>Pesquisar</b><br><b>Setor Comercial</b> , para selecionar o setor desejado. O nome do setor comercial será                                                                                                    |
|                                         | exibido no campo ao lado. Para apagar o conteúdo do campo, clique no botão Sa ao lado do campo em exibição. Este campo só pode ser informado caso tenha sido informado o intervalo de localidade, e a localidade inicial seja igual à localidade final. Quando o setor comercial inicial for informado, o sistema replica seu valor no setor comercial final; caso não esteja preenchido ou esteja preenchido com valor igual, permite alteração para um valor maior que o inicial e os campos rota, inicial e final, serão limpos. Quando o setor comercial inicial for limpo, o setor comercial final e os campos rota, inicial e final, também serão limpos. |
| Quadra Final                            | Campo habilitado após preenchimento do anterior. Informe o código de uma quadra<br>válida com até três dígitos. Quando a quadra inicial for informada, o sistema replica<br>seu valor na final; caso não esteja preenchida ou esteja preenchida com o mesmo<br>valor, permite alterar para valor maior que a inicial. Quando a quadra inicial for<br>limpa, a final também será limpa.                                                                                                    |
| Lote Final                              | Campo habilitado após preenchimento do anterior. Informe o código de um lote<br>válido com até quatro dígitos. Quando o lote inicial for informado, o sistema replica<br>seu valor no final; caso não esteja preenchido ou esteja preenchido com o mesmo<br>valor, permite alterar para valor maior que a inicial. Quando o lote inicial for limpo, o<br>final também será limpo.                                                                                                    |
| Sublote Final                           | Campo habilitado após preenchimento do anterior. Informe o código de um sublote<br>válido com até quatro dígitos. Quando o sublote inicial for informado, o sistema<br>replica seu valor no final; caso não esteja preenchido ou esteja preenchido com o<br>mesmo valor, permite alterar para valor maior que a inicial. Quando o sublote inicial<br>for limpo, o final também será limpo.                                                                                                    |
| Informe os<br>Dados da<br>Rota:         |                                                                                                    |
|                                         | Informe o número da rota inicial ou final, com no máximo 2 (dois) dígitos, ou clique                                                                                                    |
| Rota Inicial e                          | no botão 🖳 para selecionar a rota desejada <b>aqui</b> , para selecionar a rota desejada.<br>O nome da rota será exibido no campo ao lado. Para apagar o conteúdo do campo,                                                                                                    |
| Final                                   | clique no botão 🥙 ao lado do campo em exibição. Quando a rota inicial for<br>informada, o sistema replica seu código na rota final; caso não esteja preenchida ou<br>esteja preenchida com valor igual, permite alterar para um valor maior que o da<br>inicial. Quando a rota inicial for limpa, a rota final também será limpa.                                                                                                    |
| Relação de<br>Imóveis                   | Clique em Escolher arquivo para selecionar um arquivo texto com as matrículas selecionadas com objetivo de ligação de esgoto em lote. Nesse sentido, deve ser seguida a mesma regra da seleção por filtro.                                                                                                    |
| Quantidade de<br>imóveis<br>selecionado | Campo preenchido pelo sistema, não permite alteração.                                                                                                    |

### Preenchimento dos Campos Tela: Informar Dados para Ligação de Esgoto

| Campo                           | Orientações para Preenchimento                                                                                                    |
|---------------------------------|----------------------------------------------------------------------------------------------------|
| Dados Imóvel:                   |                                                                                                    |
| Quantidade de Imóveis           | Campo informado pelo sistema a partir da pesquisa, não permite alteração.                                                                                                    |
| Dados da Ligação de<br>Esgoto:  |                                                                                                    |
| Data da Ligação                 | Campo obrigatório, preenchido opcionalmente pelo sistema com a data corrente, mas com possibilidade de alteração, no formato DD/MM/AAAA ou clicando em 📰 para pesquisa AQUI.                         |
| Diâmetro da Ligação             | Campo obrigatório. Selecione o diâmetro da ligação de esgoto, da lista disponibilizada pelo sistema.                                                                                                 |
| Material da Ligação             | Campo obrigatório. Selecione o material da ligação de esgoto, da lista disponibilizada pelo sistema.                                                                                                 |
| Local de instalação do<br>ramal | Campo obrigatório. Selecione o local da instalação do ramal da ligação de esgoto, da lista disponibilizada pelo sistema.                                                                             |
| Perfil da Ligação               | Campo obrigatório. Selecione o perfil da ligação de esgoto, da lista<br>disponibilizada pelo sistema. Dependendo da escolha do perfil, os<br>campos do quadro <b>Débitos a Cobrar</b> são alterados. |
| Percentual Coleta               | Campo preenchido pelo sistema conforme a escolha do campo <b>Perfil da</b><br>Ligação. Não permite alteração.                                                                                        |
| Percentual Esgoto               | Campo preenchido pelo sistema conforme a escolha do campo <b>Perfil da</b><br>Ligação. Não permite alteração                                                                                         |
| Ligação Origem                  | Selecione, da lista disponibilizada pelo sistema.                                                                                                    |
| Com Caixa de Gordura?           | Campo obrigatório. Informe se a ligação de esgoto tem caixa de gordura, entre <i>Sim</i> ou <i>Não</i> .                                                                                             |
| Ligação?                        | Campo obrigatório. Informe se possui ligação, entre Sim ou Não.                                                                                                    |
| Condição de Esgotamento         | Selecione, da lista disponibilizada pelo sistema.                                                                                                    |
| Situação Caixa de Inspeção      | Selecione, da lista disponibilizada pelo sistema.                                                                                                    |
| Destino Dejetos                 | Selecione, da lista disponibilizada pelo sistema.                                                                                                    |
| Destino Águas Pluviais          | Selecione, da lista disponibilizada pelo sistema.                                                                                                    |
| Dados da Ligação de<br>Esgoto:  |                                                                                                    |
| Tipo de Serviço:                | Selecione o tipo de serviço associado à ligação de esgoto.                                                                                                    |
| Tipo do Débito                  | Campo preenchido pelo sistema, conforme seleção do <b>Tipo de Serviço</b> ,<br>não permite alteração.                                                                                                |
| Valor do Débito                 | Campo preenchido pelo sistema, conforme seleção do <b>Tipo de Serviço</b> ,<br>não permite alteração.                                                                                                |
| Numero Prestações               | Informe o número mínimo de prestações do valor do serviço.                                                                                                    |
| Numero Prestações Máxima        | Campo preenchido pelo sistema, conforme seleção do <b>Tipo de Serviço</b> , não permite alteração.                                                                                                   |

# Funcionalidade dos Botões

| Botão            | Descrição da Funcionalidade                                                                                                    |
|------------------|----------------------------------------------------------------------------------------------------|
| R                | Ao clicar neste botão, o sistema permite consultar um dado na base de dados.                                                                                                    |
| 8                | Ao clicar neste botão, o sistema apaga o conteúdo do campo em<br>exibição.                                                                                                    |
|                  | Ao clicar neste botão, o sistema permite selecionar uma data válida, no<br>formato dd/mm/aaaa (dia, mês, ano).<br>Para obter detalhes sobre o preenchimento do campo de datas, clique<br>no <i>link</i> <b>Pesquisar Data - Calendário</b> . |
| Limpar           | Ao clicar neste botão, o sistema limpa o conteúdo dos campos<br>preenchidos.                                                                                                    |
| Cancelar         | Ao clicar neste botão, o sistema cancela a operação e retorna à tela principal.                                                                                                    |
| Escolher arquivo | Ao clicar neste botão, o sistema seleciona um arquivo texto com as<br>matrículas selecionadas com objetivo de ligação de esgoto em lote.<br>Nesse sentido, deve ser seguida a mesma regra da seleção por filtro.                             |
| Atualizar        | Ao clicar neste botão, o sistema atualiza a quantidade de imóveis, de<br>acordo com o número informado em arquivo.                                                                                                    |
| Selecionar       | Ao clicar neste botão, o sistema seleciona os imóveis de acordo com os campos informados e acessa a tela para informar os dados da ligação de esgoto.                                                                                        |
| Voltar           | Ao clicar neste botão, o sistema retorna para a tela de seleção dos imóveis, sem salvar os dados informados.                                                                                                    |
| Efetuar          | Ao clicar neste botão, o sistema comanda a execução dos procedimentos para efetuar a ligação de esgoto em lote.                                                                                                    |

## Referências

#### Efetuar Ligação de Esgoto sem RA

**Termos Principais** 

Ligação de Esgoto

Faturamento

Clique **aqui** para retornar ao Menu Principal do **GSAN**.

Last

update: 23/07/2018 ajuda:efetuar\_ligacao\_de\_esgoto\_em\_lote https://www.gsan.com.br/doku.php?id=ajuda:efetuar\_ligacao\_de\_esgoto\_em\_lote&rev=1532365836 17:10

From:

https://www.gsan.com.br/ - Base de Conhecimento de Gestão Comercial de Saneamento

Permanent link:

https://www.gsan.com.br/doku.php?id=ajuda:efetuar\_ligacao\_de\_esgoto\_em\_lote&rev=1532365836

Last update: 23/07/2018 17:10

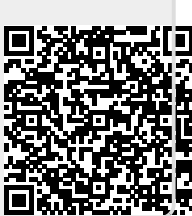